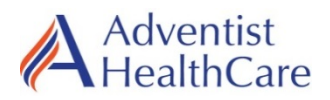

Lab Location: Department: SGMC, WOMC Microbiology

| Date Distributed: | 10/28/21 |
|-------------------|----------|
| Due Date:         | 11/11/21 |
| Implementation:   | 10/27/21 |

#### **DESCRIPTION OF PROCEDURE REVISION**

Name of procedure:

Blood Culture with Automated Detection (SGMC.M1008 v3)

**Description of change(s):** 

**Under Section 8.3, Procedure, step 6, B., #9** The worksheet names were added to facilitate Function MNG reporting.

9. Use function MNG to report negative blood cultures. This function must be run once per day on day shift.

SGMC Bactec: Type in worksheets
BLCS
GBLCS
WOMC Bactec: Type in worksheets
BLC
FBLC

Document your compliance with this training update by taking the quiz in the MTS system.

#### Technical SOP

| Title       | Blood Culture with Autom | ated Detection (BACTEC FX) |
|-------------|--------------------------|----------------------------|
| Prepared by | Ron Master               | Date: 7/25/2019            |
| Owner       | Ron Master               | Date: 7/25/2019            |

| Laboratory Approval                                                            | Local Effective Date: |      |
|--------------------------------------------------------------------------------|-----------------------|------|
|                                                                                | Signature             | Date |
| <i>Refer to the electronic signature page for approval and approval dates.</i> |                       |      |

#### TABLE OF CONTENTS

| 1.  | TEST INFORMATION                      | 2   |
|-----|---------------------------------------|-----|
| 2.  | ANALYTICAL PRINCIPLE                  | 2   |
| 3.  | SPECIMEN REQUIREMENTS                 | . 2 |
| 4.  | REAGENTS                              | . 5 |
| 5.  | CALIBRATORS/STANDARDS                 | . 5 |
| 6.  | QUALITY CONTROL                       | . 5 |
| 7.  | EQUIPMENT and SUPPLIES                | . 6 |
| 8.  | PROCEDURE                             | . 6 |
| 9.  | CALCULATIONS                          | 18  |
| 10. | REPORTING RESULTS AND REPEAT CRITERIA | 19  |
| 11. | EXPECTED VALUES                       | 25  |
| 12. | CLINICAL SIGNIFICANCE                 | 25  |
| 13. | PROCEDURE NOTES                       | 25  |
| 14. | LIMITATIONS OF METHOD                 | 26  |
| 15. | SAFETY                                | 26  |
| 16. | RELATED DOCUMENTS                     | 27  |
| 17. | REFERENCES                            | 28  |
| 18. | REVISION HISTORY                      | 28  |
| 19. | ADDENDA                               | 28  |

#### 1. TEST INFORMATION

| Assay                                                       | Method/Instrument                                                  | Test Code |
|-------------------------------------------------------------|--------------------------------------------------------------------|-----------|
| Culture, Blood                                              | BACTEC <sup>™</sup> FX Continuous Monitoring Fluorescent<br>System | XBLC      |
| Synonyms/Abbreviations                                      |                                                                    |           |
| Blood culture, BACTEC <sup>™</sup> , Routine Blood Culture. |                                                                    |           |
| Department                                                  |                                                                    |           |
| Microbiology                                                |                                                                    |           |

#### 2. ANALYTICAL PRINCIPLE

The BACTEC<sup>™</sup> FX instrument is designed for the rapid detection of microorganisms in blood. Blood samples are drawn from patients and injected directly into BACTEC<sup>™</sup> culture bottles. These bottles are then entered into the BACTEC<sup>™</sup> FX for incubation and continuous automated monitoring. When microorganisms are present in culture vials, they metabolize nutrients in the culture medium, releasing carbon dioxide into the medium. A dye in the sensor at the bottom of the vial reacts with CO2. This modulates the amount of light that is absorbed by a fluorescent material in the sensor. A photo detector at each station measures the level of fluorescence, which corresponds to the amount of CO2 released by organisms. Then the measurement is interpreted by the system according to pre-programmed positivity parameters.

#### **3.** SPECIMEN REQUIREMENTS

#### **3.1** Patient Preparation

| Component                               | Special Notations                                                                                                    |
|-----------------------------------------|----------------------------------------------------------------------------------------------------|
| Fasting/Special<br>Diets                | N/A                                                                                                    |
| Specimen<br>Collection and/or<br>Timing | <b>Collection:</b><br>Prior to inoculation, the broth media in the bottles should be clear. Do not use bottles containing broth that is cloudy. It is critical that blood specimens submitted for culture are collected aseptically. Contamination of specimen with skin flora can result in a false positive culture, which may be difficult to interpret clinically and lead to unnecessary antimicrobial therapy. Please refer to the online Laboratory Test Directory via hospital intranet for specific instructions related to specimen collection and the inoculation of bottles. |

| Component | Special Notations                                                                                                    |
|-----------|----------------------------------------------------------------------------------------------------|
|           | <b>Timing:</b><br>Before administering systemic antimicrobials, the collection of 2<br>separate sets of blood cultures is recommended when there is a<br>fever combined with significant leukocytosis or leukopenia.<br>Recommendations are as follows:                                                                                                    |
|           | <ul> <li>Systemic and localized infections</li> <li>a. Suspected acute sepsis, meningitis, osteomyelitis, arthritis, or acute, untreated bacterial pneumonia:<br/>Obtain 2 sets of blood cultures from separate sites before starting antimicrobial therapy.</li> <li>b. Fever of unknown origin: obtain 2 sets of blood cultures initially and 1-2 additional sets 24-36 hours later. Note: The yield beyond 4 sets of blood cultures is negligible.</li> <li>c. Suspected early typhoid fever or brucellosis: owing to the low grade bacteremia present in these infections; obtain 4 sets of blood cultures (the same venipuncture site may be used) over a 24-36 hour period.</li> </ul> |
|           | <ul> <li>Infective endocarditis <ul> <li>a. Acute: obtain 3 sets of blood cultures during the first 1 – 2 hours of evaluation.</li> <li>b. Subacute: obtain 3 sets of blood cultures on the first day (ideally, 15 or more minutes apart; the same venipuncture site may be used). If all 3 sets are negative, obtain 2 additional sets of cultures.</li> <li>c. Culture-negative endocarditis: consult with the Quest Diagnostics Microbiology Technical Director, Quest Diagnostics Medical Director, and/or local medical staff after 5 negative sets of blood cultures.</li> </ul> </li> </ul>                                                                                           |

#### 3.2 Specimen Type & Handling

| Criteria                                                                     |                                                             |
|------------------------------------------------------------------------------|-------------------------------------------------------------|
| Type -Preferred                                                              | Blood specimens inoculated into BACTEC <sup>™</sup> PLUS    |
|                                                                              | Aerobic/F (silver label/gray cap) and PLUS Anaerobic/F      |
|                                                                              | bottles (purple label and cap), or BACTEC <sup>™</sup> PEDS |
|                                                                              | PLUS/F (silver label/pink cap) bottles.                     |
| -Other Acceptable                                                            | None                                                        |
| Collection Container BACTEC <sup>™</sup> PLUS Aerobic/F and PLUS Anaerobic/F |                                                             |
|                                                                              | bottles or BACTEC <sup>™</sup> PEDS PLUS/F bottles.         |

| Criteria                 |                                                                     |  |
|--------------------------|---------------------------------------------------------------------|--|
| Optimum                  | Neonates and Children 1 to 6 years: In BACTEC™                      |  |
| Recommended              | PEDS PLUS/F bottles: 1.0 to 3.0 mL blood/bottle                     |  |
| Volume per               | Adults and abildron weighing >80 lb. In DACTECIM                    |  |
| BACTEC™                  | DLUS Associa/E and DLUS Associatio/E hottles                        |  |
| Bottle                   | PLUS Aerodic/F and PLUS Anaerodic/F doules:                         |  |
| Dottie                   | 8 to10 mL blood/bottle.                                             |  |
| Minimum Volume per       | BACTEC <sup>™</sup> PEDS PLUS/F bottles: 0.5 mL blood/bottle is     |  |
| Bottle                   | the minimum but 1mL is preferred                                    |  |
|                          | <b>BACTECIM DI LIS Acrobia/E and DI LIS Anagrabia/E battlag: 2</b>  |  |
|                          | mL blood/b attle is the minimum but not necessary and a 9 mL        |  |
|                          | in Diood/Doute is the minimum but not recommended, 8 mL             |  |
|                          | is preferred.                                                       |  |
| Total Recommended        | These guidelines are to be used if multiple sets of blood           |  |
| Draw Volumes When        | <u>cultures are to be inoculated.</u>                               |  |
| Multiple Blood           | • Neonates to 1 year – 0.5 to 1.5 mL, although at least 1 mL        |  |
| Culture Sets Are         | is preferred.                                                       |  |
| Drawn.                   | • Children 1 to 6 years: 1 mL per year of age.                      |  |
|                          | • Children weighing 30 to 80 lbs: 10 to 20 mL                       |  |
|                          | • Adults and children weighing >80 lb: 30 to 40 mJ                  |  |
| Transport Container      | Same as collection container, at room temperature                   |  |
| Stability & Stanage      | Stane as conection container, at foom temperature.                  |  |
| Stability & Storage      | Store and transport inoculated bottles at room temperature. Do      |  |
| Requirements             | not refrigerate or freeze, and do not pre-incubate bottles prior    |  |
|                          | to shipment.                                                        |  |
|                          | Bottles are stable for up to 48 hours after collection at room      |  |
|                          | temperature or up to 20 hours if pre-incubated. If bottle(s) are    |  |
|                          | received beyond these stated limits, a smear for Gram stain         |  |
|                          | and sub-culture must be performed (Refer to section 8.3.2.D)        |  |
|                          | prior to loading the specimen onto the BACTEC <sup>™</sup> Refer to |  |
|                          | BACTEC <sup>™</sup> FX Users' Manual for delayed vial entry process |  |
|                          | In addition after 5 days of insubation of delayed bettles a         |  |
|                          | in addition, after 5 days of incubation of delayed bottles, a       |  |
|                          |                                                                     |  |
| T'                       | a final report of negative.                                         |  |
| 1 ming<br>Considerations | Keler to section 3.1                                                |  |
| Sub Ontimal &            |                                                                     |  |
| Sub-Optimal &            | • Blood specimens submitted in expired or refrigerated              |  |
| Specimens & Actions      | BACTEC <sup>™</sup> bottles.                                        |  |
| to Tako                  | • Blood specimen submitted with low volume (QNS)                    |  |
| to Take                  | specimen.                                                           |  |
|                          | • Blood cultures submitted in any other tube, container, etc.       |  |
|                          | Notify the ordering physician about unacceptable specimen to        |  |
|                          | be recollected.                                                     |  |
| Compromising             | None                                                                |  |
| Physical                 |                                                                     |  |
| Characteristics          |                                                                     |  |
| Other Considerations     | N/A                                                                 |  |

NOTE: Labeling requirements for all reagents, calibrators and controls include: (1) Open date, (2) Substance name, (3) Lot number, (4) Date of preparation, (5) Expiration date, (6) Initials of tech, and (7) Any special storage instructions. Check all for visible signs of degradation.

#### 4. **REAGENTS**

The package insert for a new lot of kits must be reviewed for any changes before the kit is used. A current Package Insert is included as a Related Document.

#### 4.1 Reagent Summary

| Reagents                                            | Supplier Number   |
|-----------------------------------------------------|-------------------|
| BACTEC ™ Plus Aerobic/F Medium                      | BD, Cat. # 442192 |
| BACTEC ™ Plus Anaerobic/F Medium                    | BD, Cat. # 442193 |
| BACTEC <sup>™</sup> Peds Plus Medium                | BD, Cat. # 442194 |
| CDC Anaerobic 5% Sheep Blood Agar Plate (ANA        | BD, Cat. # 221734 |
| BAP)                                                |                   |
| Chocolate II Agar Plate (GC II Agar with Hemoglobin | BD, Cat. # 221267 |
| and IsoVitaleX) (CHOC)                              |                   |
| MacConkey Agar Plate (MAC)                          | BD, Cat. # 221270 |
| Trypticase Soy Agar Plate, with 5% Sheep Blood      | BD, Cat. # 221261 |
| (TSA II), (BAP)                                     |                   |
| Columbia CNA agar with 5% Sheep Blood               | BD, Cat. # 221353 |

#### 4.2 Reagent Preparation and Storage

| Reagent     | All BACTEC <sup>™</sup> bottles listed in above table         |  |
|-------------|---------------------------------------------------------------|--|
| Container   | N/A                                                           |  |
| Storage     | Store at 2-25°C in a dry location and out of direct sunlight. |  |
| Stability   | Stable until stated expiration date.                          |  |
| Preparation | No reconstitution or dilution required. Refer to Specimen     |  |
|             | Collection Guide for instructions on collection of specimens. |  |

#### 5. CALIBRATORS/STANDARDS

N/A

#### 6. QUALITY CONTROL

#### 6.1 Controls Used

Each case of media has a manufacturer's Quality Control certificate indicating the organisms tested and the acceptability of those tests. These certificates must be maintained as quality assurance/quality control documentation.

#### 6.2 Control Preparation and Storage / Frequency / Tolerance Limits / Review Patient Data

N/A

#### 6.3 Documentation

N/A

#### 6.4 Quality Assurance Program

The laboratory participates in CAP proficiency testing and monitors contamination rates.

#### 7. EQUIPMENT and SUPPLIES

#### 7.1 Assay Platform

BACTEC<sup>™</sup> FX Blood Culture System

#### 7.2 Equipment

- 1. BACTEC<sup>™</sup> FX Fluorescent Series Instrument
- 2. BACTEC<sup>™</sup> BD EpiCenter workstation
- 3. BACTEC<sup>™</sup> printer
- 4. Class II Biological Safety Cabinet (BSC)
- 5. Incubator,  $35 \pm 2$  °C, with 5-10% CO<sub>2</sub>
- 6. Bacti-cinerator or equivalent (optional)
- 7. Slide Warmer (optional)
- 8. Automated Gram stainer (optional)

#### 7.3 Supplies

- Bottle tray (tray holds blood culture bottles and attaches to instrument for ease of use)
   Optional
- 2. BACTEC<sup>TM</sup> Vial/Thermometer
- 3. ITL Safety Subculture Unit ITL Cat #A100720
- 4. Disposable Sterile Inoculating loops
- 5. Glass microscope slides
- 6. Alcohol wipes
- 7. Methanol (optional)
- 8. Coplin jar (optional)
- 9. BACTEC<sup>TM</sup> station blocker
- 10. Anaerobic Gas Generator Packs/Pouches

#### 8. **PROCEDURE**

**NOTE:** Manipulations of bottles such as subculture and preparation of smears must be performed in a BSC. Refer to safety section 15.0 for specific information regarding blood culture bottles. Report all accidents to a supervisor.

# The package insert for a new lot of bottles must be reviewed for any changes before the media is released for distribution.

| 8.1 | Instrument Maintenance                                                                 |
|-----|----------------------------------------------------------------------------------------|
| 1.  | <b>DAILY MAINTENANCE</b> : The following procedures are performed at the start of      |
|     | each day's testing and recorded on the BACTEC FX Maintenance Log                       |
|     | A. Check the paper supply to the printer. If the paper supply is low or exhausted,     |
|     | replace the paper as explained in the operating manual furnished separately.           |
|     | B. Tap the "Maintenance" tab. The Test display appears                                 |
|     | Status Reports Maintenance Configuration                                               |
|     | Test Utilities Incubation Agitation Measurement                                        |
|     | Drawer Temperatures and Status Status Status IEDs                                      |
|     |                                                                                        |
|     |                                                                                        |
|     |                                                                                        |
|     |                                                                                        |
|     |                                                                                        |
|     |                                                                                        |
|     |                                                                                        |
|     |                                                                                        |
|     | C. Open drawer A. Then tap the "Red" button to illuminate the red station indicators.  |
|     | Make a note of any station that does not illuminate red                                |
|     | D. Next tap the "Green" button to illuminate the green station indicators. Make a note |
|     | of any station that does not illuminate green.                                         |
|     | E. Repeat steps C and D for each of the drawers in the system. $E = C I = 1$           |
|     | F. Close the drawer                                                                    |
|     | G. Tap the Alarm button to verify that the audible alarm is functioning.               |
|     | H. Tap the Status button to informate the system status indicators on the multions.    |
|     | Both sides of all the indicators (amber, red, and green) should illuminate. If any     |
|     | Indicator does not right, contact your local BD representative for service.            |
|     | I. Repeat steps B through H on the Maintenance Log                                     |
|     | K. Check temperature readout in each cabinet using the digital thermometer vials       |
|     |                                                                                        |
|     |                                                                                        |
|     |                                                                                        |
|     |                                                                                        |
|     | Verify that the temperature of each rack is $35 \pm 1.5$ °C.                           |
|     | Turn off the digital thermometer after each reading. Record on the Maintenance         |
|     | Log. If any rack or cabinet is not within the specified temperature range, call BD     |
|     | Field Service. Ongoing patient bottles must be relocated to another rack or cabinet.   |

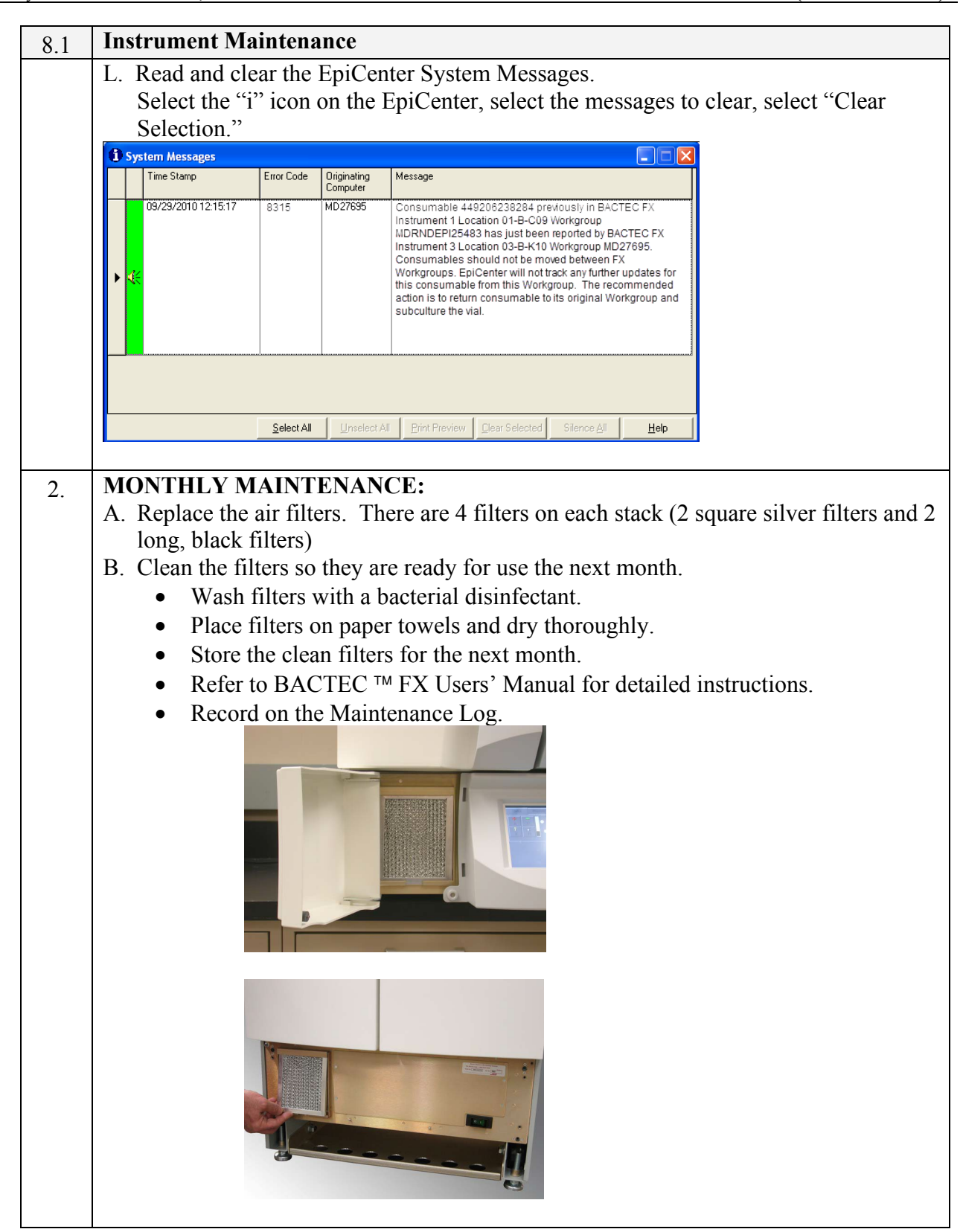

| 8.1  | Instrument Maintenance                                                                        |
|------|-----------------------------------------------------------------------------------------------|
|      |                                                                                               |
|      |                                                                                               |
| 3.   | SYSTEM ALERT<br>A valley light on the front namel indicator a System Alert                    |
|      | This must be resolved immediately                                                             |
|      | <ul> <li>Print the Affected Vials Report</li> </ul>                                           |
|      | Status Reports Maintenance Configuration                                                      |
|      | Standard Reports: Affected Vials                                                              |
|      | Affected Vials                                                                                |
|      | Time Range     - T Contaminant Vials                                                          |
|      | Culture Summary                                                                               |
|      | Current Inventory<br>Current Negatives                                                        |
|      | Current Positives                                                                             |
|      | XImage: CancelCancelPrint                                                                     |
|      | • If vials are listed on this report, the vial(s) must be Gram stained and                    |
|      | subcultured, then scanned and returned to the instrument.                                     |
| NOTE | E: For a more detailed explanation of maintenance refer to the BACTEC <sup>™</sup> FX Manual. |

| 8.2 | Specimen / Reagent Preparation                                                                                                    |
|-----|----------------------------------------------------------------------------------------------------|
| 1.  | <ul> <li>A. Prior to inoculation, the broth media in the bottles should be clear. Do not use bottles containing broth that is cloudy.</li> <li>B. If bottle(s) are received beyond the stability limits, a smear for Gram stain and subculture must be performed (Refer to section 8.3.2.D) prior to loading onto the BACTEC<sup>™</sup>.</li> </ul> |
|     |                                                                                                    |

#### WARNING

#### VIALS SHOULD BE HANDLED WITH EXTREME CARE AT ALL TIMES. VIAL NECKS ARE SUSCEPTIBLE TO BREAKAGE IF THEY ARE STRUCK AGAINST ANOTHER OBJECT.

|                                                                                                    | Test Run                                                  |  |  |  |  |  |
|----------------------------------------------------------------------------------------------------|-----------------------------------------------------------|--|--|--|--|--|
| 1. <b>LOADING INSTRUMENT:</b>                                                                                                    |                                                           |  |  |  |  |  |
| A. Blood culture bottles must be                                                                                                    | placed onto the instrument as soon as possible after      |  |  |  |  |  |
| receipt into the laboratory                                                                                                    |                                                           |  |  |  |  |  |
| B. Visually inspect all bottles for                                                                                                    | microbial growth, indicated by turbidity or gas. All      |  |  |  |  |  |
| specimens in such bottles mus                                                                                                    | st be Gram stained and subcultured using a subculture     |  |  |  |  |  |
| device in a BSC (refer to 8.3.2                                                                                                    | 2.D for performance of sub-culture). Smear negative       |  |  |  |  |  |
| dovice in a PSC and dispose                                                                                                    | of device in a sharps container located in the <b>PSC</b> |  |  |  |  |  |
| (refer to section 8.3.2 D) Sn                                                                                                    | pear positive specimens must be further processed as      |  |  |  |  |  |
| routine positive blood culture                                                                                                    | in a BSC                                                  |  |  |  |  |  |
| C. Observe the rubber septa of b                                                                                                    | ottles. If residual iodine is apparent, remove with       |  |  |  |  |  |
| 70% isopropyl alcohol prior to                                                                                                    | o loading in the instrument. Make sure the bottom of      |  |  |  |  |  |
| bottle is not obscured in any v                                                                                                    | vay by a barcode label or tape.                           |  |  |  |  |  |
| D. To ensure safe handling, a bot                                                                                                    | ttle tray may be used for transport of bottles to the     |  |  |  |  |  |
| instrument.                                                                                                    |                                                           |  |  |  |  |  |
| Entering Data And Loading In                                                                                                    | Entering Data And Loading Instrument                      |  |  |  |  |  |
| To enter vials in the instrument, s                                                                                                    | elect a drawer where there are available stations. (Th    |  |  |  |  |  |
| number of available stations is sh                                                                                                    | own below the "Vial Entry" icon on the Status             |  |  |  |  |  |
| display.)                                                                                                    |                                                           |  |  |  |  |  |
| Then follow one of the two metho                                                                                                    | ods described below.                                      |  |  |  |  |  |
| Method 1 (Vial Activated)                                                                                                    |                                                           |  |  |  |  |  |
| 1. Select a drawer that has av                                                                                                    | vailable stations, and open that drawer                   |  |  |  |  |  |
| 2. The barcode scanner turns                                                                                                    | s on<br>ada label and the Sunguest accession number       |  |  |  |  |  |
| 5. Scall a vial sequence ball                                                                                                    | oue laber and the Sunquest accession number               |  |  |  |  |  |
|                                                                                                    | nears and the Sequence Media and default Protocol         |  |  |  |  |  |
| are automatically entered                                                                                                    | pears and the Sequence, Media, and default Protocol       |  |  |  |  |  |
| are automatically entered                                                                                                    | Drawer B                                                  |  |  |  |  |  |
| are automatically entered                                                                                                    | pears and the Sequence, Media, and default Protocol       |  |  |  |  |  |
| 4. The vial Entry display ap<br>are automatically entered<br>Vial Entry<br>Vial<br>Accession: ACC-34                                                                                                  | pears and the Sequence, Media, and default Protocol       |  |  |  |  |  |
| 4. The vial Entry display ap<br>are automatically entered<br>Vial Entry<br>Vial<br>Accession: ACC-34<br>Sequence: 449300000034                                                                        | pears and the Sequence, Media, and default Protocol       |  |  |  |  |  |
| 4. The vial Entry display ap<br>are automatically entered<br>Vial Entry<br>Vial<br>Accession: ACC-34<br>Sequence: [449300000034<br>Medium: Anaerobic Plus                                             | pears and the Sequence, Media, and default Protocol       |  |  |  |  |  |
| 4. The vial Entry display ap<br>are automatically entered<br>Vial Entry<br>Vial<br>Accession: ACC-34<br>Sequence: 449300000034<br>Medium: Anaerobic Plus<br>Protocol: 5 days Modery                   | pears and the Sequence, Media, and default Protocol       |  |  |  |  |  |
| 4. The vial Entry display ap<br>are automatically entered<br>Vial Entry<br>Vial<br>Accession: ACC-34<br>Sequence: [449300000034<br>Medium: Anaerobic Plus<br>Protocol: [5] days<br>Last Location:     | pears and the Sequence, Media, and default Protocol       |  |  |  |  |  |
| 4. The vial Entry display ap<br>are automatically entered<br>Vial Entry<br>Vial<br>Accession: ACC-34<br>Sequence: 449300000034<br>Medium: Anaerobic Plus<br>Protocol: 5 days Modify<br>Last Location: | pears and the Sequence, Media, and default Protocol       |  |  |  |  |  |

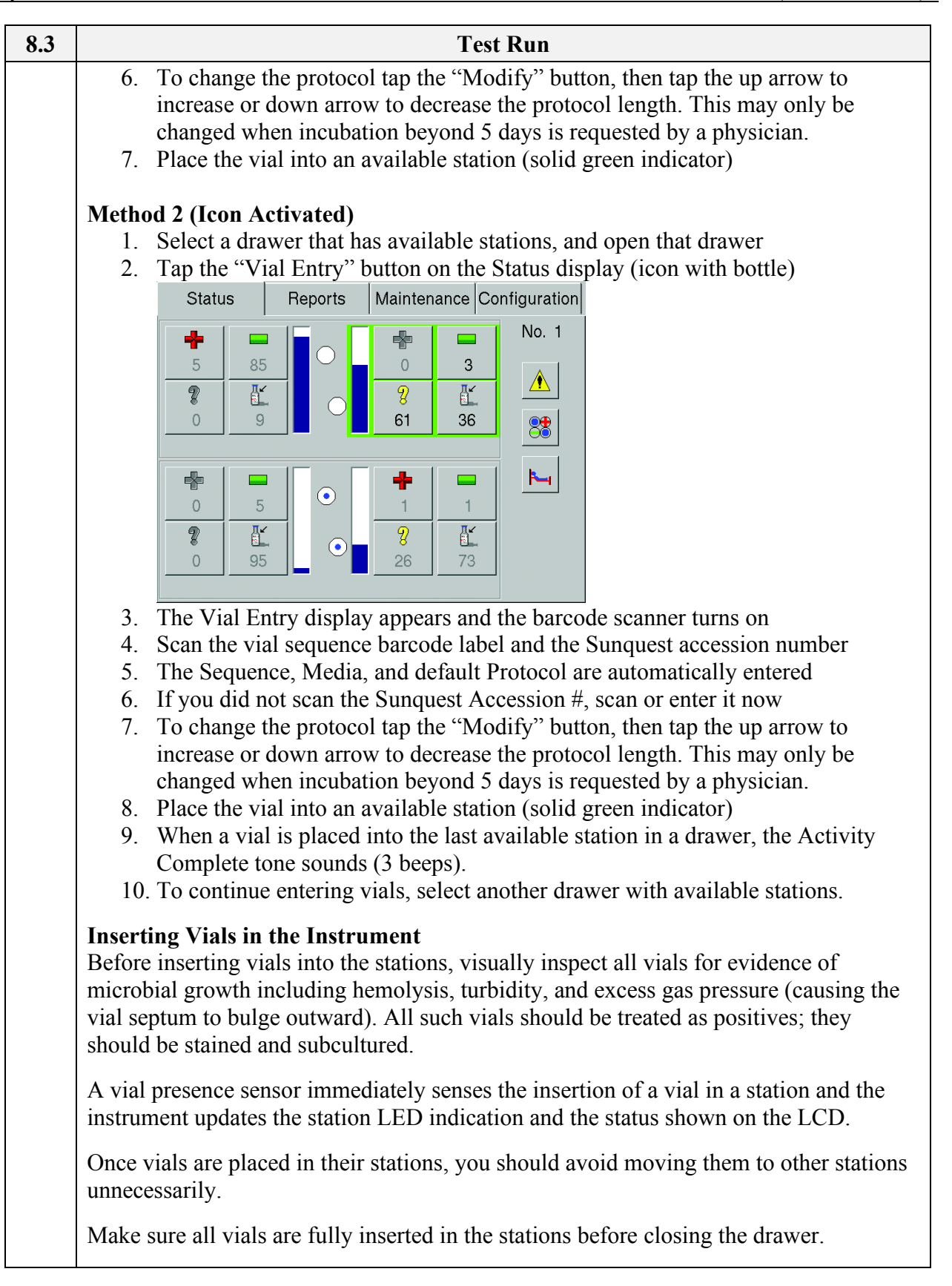

| 8.3 | Test Run                                                                                                    |  |  |  |  |  |
|-----|----------------------------------------------------------------------------------------------------|--|--|--|--|--|
|     | Avoid opening the drawer unnecessarily. Drawers should not remain open longer than 10 minutes.                                                                                                    |  |  |  |  |  |
|     | * ANYTIME A BOTTLE IS REMOVED IT MUST BE SCANNED<br>BEFORE BEING RETURNED TO THE INSTRUMENT                                                                                                    |  |  |  |  |  |
|     | * IF THERE ARE ANONYMOUS VIALS IN THE DRAWER, DO NOT<br>PERFORM NEGATIVE VIAL REMOVAL UNTIL ALL ANONYMOUS VIALS<br>HAVE BEEN RESOLVED. Anonymous Vials must be identified through ID<br>Anonymous before they can be removed as Out-of-Protocol Negative. The<br>instrument will not call Anonymous Vials Negative.                                                                                                    |  |  |  |  |  |
|     | * IDENTIFY ANONYMOUS VIALS TO THE SYSTEM AS SOON AS POSSIBLE<br>using the ID(entify) Anonymous Vials activity. The instrument is able to apply<br>medium specific positivity criteria when the medium type is known, and can apply<br>these specific criteria to collected test readings. In addition, the protocol is adjusted<br>(if necessary) to the default for that medium type once the vial is identified.                          |  |  |  |  |  |
| 2.  | POSITIVE AND NEGATIVE VIALS                                                                                                    |  |  |  |  |  |
|     | A. Notification of positive and negative vials                                                                                                    |  |  |  |  |  |
|     | 1. The system notifies you of new positive cultures in several ways:                                                                                                    |  |  |  |  |  |
|     | <ul> <li>a. Positive Vial audible alarm sounds</li> <li>b. Station Indicators: FLASHING RED or FLASHING AMBER / RED (alternating) - Anonymous Positive</li> <li>c. Message box appears on screen</li> <li>d. Positive vial system indicator for that drawer illuminates</li> <li>e. On the Status display, the "positives" icon is active (color is red, not grayed out) and the number of positive vials in the drawer is shown</li> </ul> |  |  |  |  |  |
|     | 2. Out-of-Protocol (Final) Negatives are indicated by the following:                                                                                                    |  |  |  |  |  |
|     | a. Negative vial system indicator for that drawer illuminates                                                                                                    |  |  |  |  |  |
|     | <ul> <li>b. On the Status display, the "negatives" icon is active and the number of negative vials in the drawer is shown</li> <li>Status Reports Maintenance Configuration</li> <li>58000000000000000000000000000000000000</li></ul>                                                                                                    |  |  |  |  |  |

| 8.3 | Test Run                                                                                                    |  |  |  |  |  |
|-----|----------------------------------------------------------------------------------------------------|--|--|--|--|--|
|     | THE INSTRUMENT MUST BE ON STATUS SCREEN BEFORE REMOVING VIALS.                                                                                                    |  |  |  |  |  |
| 3.  | Removing positive vials:         1. Select a drawer that has positive stations, and open the drawer by pulling it out.         a. The barcode scanner turns on.                                                                                                    |  |  |  |  |  |
|     | b. All positive, final negative, available, and anonymous (all variations) are indicated by the appropriate lit or flashing station indicators.                                                                                                    |  |  |  |  |  |
|     | c. Tap the "remove positives" button on the Status display,                                                                                                    |  |  |  |  |  |
|     | Remove a vial from a FLASHING RED (positive) or FLASHING AMBER<br>/ FLASHING RED (anonymous-positive) station                                                                                                    |  |  |  |  |  |
|     | d. The Positive Removal display appears. (If an anonymous positive vial was<br>removed, the ID Anonymous display appears. Scan the sequence and<br>accession for the anonymous positive vial and tap the "Save" button. Then<br>tap the "Exit" button to return to the Positive Removal display.) |  |  |  |  |  |
|     | Positive Removal<br>Removed Vial<br>Accession: ACC-386<br>Sequence: 449300000386<br>Medium: Anaerobic Pl<br>TTD: 02 ; 21 ; 16<br>days Ints Intitis<br>Location: 01-A-E02                                                                                                    |  |  |  |  |  |
|     |                                                                                                    |  |  |  |  |  |

| 8.3                                                                                                    | Test Run                                                                             |                                                                               |                                          |  |  |  |  |
|----------------------------------------------------------------------------------------------------|--------------------------------------------------------------------------------------|-------------------------------------------------------------------------------|------------------------------------------|--|--|--|--|
| 4.                                                                                                    | Processing Positive Vials                                                            |                                                                               |                                          |  |  |  |  |
|                                                                                                    | 1. Remove the vial from the instrument and place in a biological safety cabinet.     |                                                                               |                                          |  |  |  |  |
|                                                                                                    | Perform the following steps in a Biological Safety Cabinet:                          |                                                                               |                                          |  |  |  |  |
|                                                                                                    | 2. Invert the vial to mix the contents.                                              |                                                                               |                                          |  |  |  |  |
| 3. Clean the bottle septum with an alcohol pad. Allow to air dry.                                                                        |                                                                                      |                                                                               |                                          |  |  |  |  |
|                                                                                                    | " to vent each presumptive positive                                                  |                                                                               |                                          |  |  |  |  |
|                                                                                                    |                                                                                      | allow for equilibration of pressure prior                                     | to withdrawing liquid from the bottle    |  |  |  |  |
| allow for equilibration of pressure prior to withdrawing liquid from<br>Carefully open the starile package and remove the Safety SubCult |                                                                                      |                                                                               |                                          |  |  |  |  |
|                                                                                                    | 6                                                                                    | Insert the Safety SubCulture Unit through                                     | h the de-contaminated clean dry          |  |  |  |  |
|                                                                                                    | 0.                                                                                   | septum and remove the white filter cap.                                       | Do not discard the cap.                  |  |  |  |  |
|                                                                                                    | 7.                                                                                   | Tilt the bottle to dispense the inoculum of                                   | onto each plate and slide.               |  |  |  |  |
|                                                                                                    |                                                                                      | CAUTION: some bacteria can produce g                                          | as and the blood will pour out quickly   |  |  |  |  |
|                                                                                                    |                                                                                      | rather than a drop at a time. Occasionally                                    | the Safety SubCulture Unit will          |  |  |  |  |
|                                                                                                    |                                                                                      | become clogged. If this happens change                                        | the Safety SubCulture Unit.              |  |  |  |  |
|                                                                                                    | 8.                                                                                   | Prepare a smear for Gram stain by placir                                      | ng a small drop onto a clean glass       |  |  |  |  |
|                                                                                                    |                                                                                      | microscope slide. Use a loop to spread th                                     | e drop to produce a thin, even smear.    |  |  |  |  |
|                                                                                                    |                                                                                      | Allow the smear to dry completely. Hea                                        | t fix slides prior to removal from BSC.  |  |  |  |  |
|                                                                                                    | 9.                                                                                   | Subculture by placing several drops of b                                      | roth onto the appropriate plates. Streak |  |  |  |  |
|                                                                                                    |                                                                                      | incubated at 25+2°C BAB and CHOC n                                            | lates require 5 10% CO2 and ANA          |  |  |  |  |
|                                                                                                    |                                                                                      | BAP plates require anaerobic atmospher                                        | alles require 3-10% CO2, and ANA         |  |  |  |  |
|                                                                                                    | 10                                                                                   | 10 Replace the white filter can then remove and discard the Safety SubCulture |                                          |  |  |  |  |
|                                                                                                    | Unit in a sharps biohazard container.                                                |                                                                               |                                          |  |  |  |  |
|                                                                                                    | 11. Label plates with barcode labels (do not cover media type) and write the type of |                                                                               |                                          |  |  |  |  |
|                                                                                                    | bottle (AER, ANA, or PEDS), date plated, and tech code near the bottom edge          |                                                                               |                                          |  |  |  |  |
|                                                                                                    |                                                                                      | of the plate where it will not be covered                                     | by labels. Use a pencil to label a slide |  |  |  |  |
|                                                                                                    |                                                                                      | with accession number, patient last name                                      | e, type of bottle (AER, ANA, or PEDS)    |  |  |  |  |
|                                                                                                    |                                                                                      | and date positive.                                                            |                                          |  |  |  |  |
|                                                                                                    | 12.                                                                                  | See Gram Stain procedure for staining w                                       | oth Previ or Wescor Gram stainer and     |  |  |  |  |
|                                                                                                    | 12                                                                                   | reporting gram stains.                                                        |                                          |  |  |  |  |
|                                                                                                    | 13.                                                                                  | Order YIDS (for aerobic bottles) or YID                                       | SN (for anaerobic bottles) using the     |  |  |  |  |
|                                                                                                    | 14.                                                                                  | same accession number as the XBLC or                                          | ler Printed labels should be used for    |  |  |  |  |
|                                                                                                    |                                                                                      | plating positive bottles                                                      |                                          |  |  |  |  |
|                                                                                                    | <ul><li>15. Write Gram stain results on plate</li><li>16. Media</li></ul>            |                                                                               |                                          |  |  |  |  |
|                                                                                                    |                                                                                      |                                                                               |                                          |  |  |  |  |
|                                                                                                    |                                                                                      |                                                                               |                                          |  |  |  |  |
|                                                                                                    |                                                                                      | Bottle Type                                                                   | Required Media                           |  |  |  |  |
| BACTEC ™ PLUS AEROBIC/F BAP, CHOC, MAC, CNA                                                                                              |                                                                                      |                                                                               |                                          |  |  |  |  |
|                                                                                                    |                                                                                      | BACTEC ™ PLUS ANAEROBIC/F                                                     | ANA BAP, CHOC,                           |  |  |  |  |
|                                                                                                    | AEROBIC BAP, MAC, CNA                                                                |                                                                               |                                          |  |  |  |  |
| BACTEC ™ PEDS PLUS   BAP, CHOC, MAC, CNA                                                                                                 |                                                                                      |                                                                               |                                          |  |  |  |  |
| 1                                                                                                    | 1                                                                                    |                                                                               |                                          |  |  |  |  |

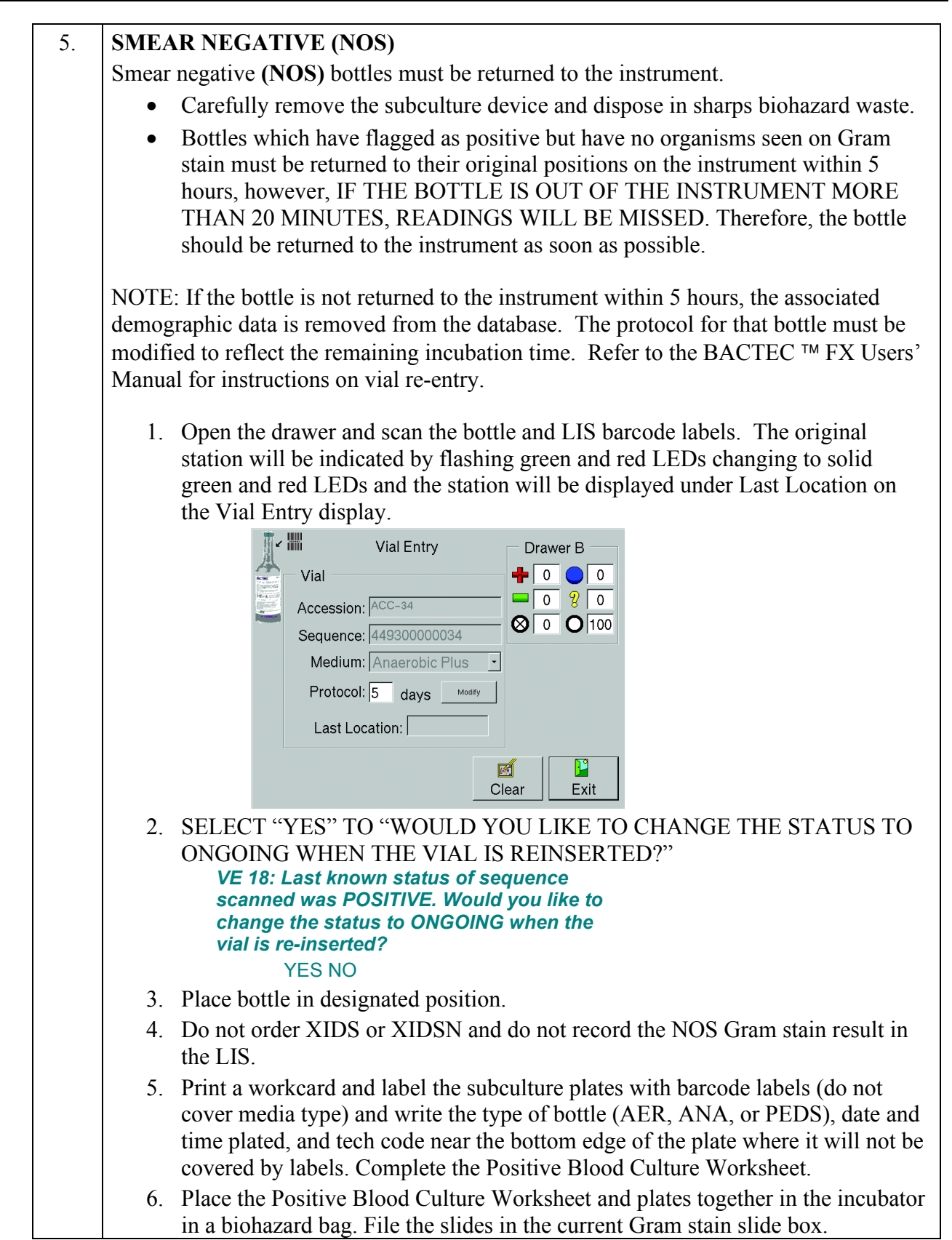

| 8.3 | Test Run                                                                                                    |  |  |  |
|-----|----------------------------------------------------------------------------------------------------|--|--|--|
|     | <ol> <li>Check plates at least once per shift for growth and record reading on the<br/>Positive Blood Culture Worksheet. Hold plates from smear negative aerobic<br/>bottles for 48 hours and 72 hours for anaerobic bottles if no growth</li> <li>If a bottle which has been returned to the BACTEC due to NOS is again flagged<br/>as positive by the instrument, a Gram stain and plating of the bottle must be<br/>performed again.</li> <li>If growth detected on plates, perform a gram stain of the colonies and follow<br/>instructions in section 10.5.</li> <li>IF NOS BOTTLE RETURNED TO INSTRUMENT IS DETECTED AS<br/>POSITIVE BY THE BACTEC A SECOND TIME, A GRAM STAIN AND<br/>SUBCULTURE OF THE BOTTLE MUST BE PERFORMED AGAIN.</li> </ol>                                                                                                    |  |  |  |
| 6.  | <ul> <li>NEGATIVE CULTURES:</li> <li>A. Negative cultures may exist as ongoing negatives (&lt; 5 days incubation) and out-of-protocol negatives (Final ≥ 5 days incubation). They are displayed on the instrument status screen as follows:</li> <li>1. Ongoing negatives are identified by the number displayed under the bottle icon I on the Status display screen. Status Reports Maintenance Configuration I and I are status of the status display is the status of the status display is the status display is the status of the status display is the status of the status display is the status display is the status display is the status of the status display is the status display is t</li></ul> |  |  |  |

| 8.3 | Test Run                                                                                                    |  |  |  |  |
|-----|----------------------------------------------------------------------------------------------------|--|--|--|--|
|     | B. Removing Final Negative bottles                                                                                                    |  |  |  |  |
|     | 1. Select a drawer that has negative stations, and Open the instrument drawer.                                                                     |  |  |  |  |
|     | Only open 1 drawer at a time.                                                                                                    |  |  |  |  |
|     | 2. All positive, final negative, and anonymous (all variations) are indicated by the appropriate flashing station indicators.                      |  |  |  |  |
|     | <ol> <li>Find the station(s) with FLASHING GREEN STATION LED's and remove the bottle(s).</li> </ol>                                                |  |  |  |  |
|     | 4. These vials do not have to be scanned (and the scanner does not turn on). Any vials left in the instrument remain in the database as negatives. |  |  |  |  |
|     | 5. Counters on the display are updated dynamically as vials are removed.                                                                           |  |  |  |  |
|     | 6. The "activity complete" tone (triple beep) will sound when all Out-of-Protocol (Final) have been removed from that drawer.                      |  |  |  |  |
|     | 7. Close instrument drawer once all bottles have been removed.                                                                                     |  |  |  |  |
|     | 8. Repeat steps 1-7 for other drawers if indicated.                                                                                                |  |  |  |  |
|     | 9. Use function MNG to report negative blood cultures. This function must be run                                                                   |  |  |  |  |
|     | once per day on day shift.                                                                                                    |  |  |  |  |
|     | SGMC Bactec: Type in worksheets                                                                                                    |  |  |  |  |
|     | • BLCS_                                                                                                    |  |  |  |  |
|     | • GBLCS                                                                                                    |  |  |  |  |
|     | WOMC Bactec: Type in worksheets                                                                                                    |  |  |  |  |
|     | • BLC_                                                                                                    |  |  |  |  |
|     | • FBLC                                                                                                    |  |  |  |  |
|     | 10. Negative cultures are reported as "No bacteria or yeast at 5 days" via MNG                                                                     |  |  |  |  |
|     | function once per day.                                                                                                    |  |  |  |  |

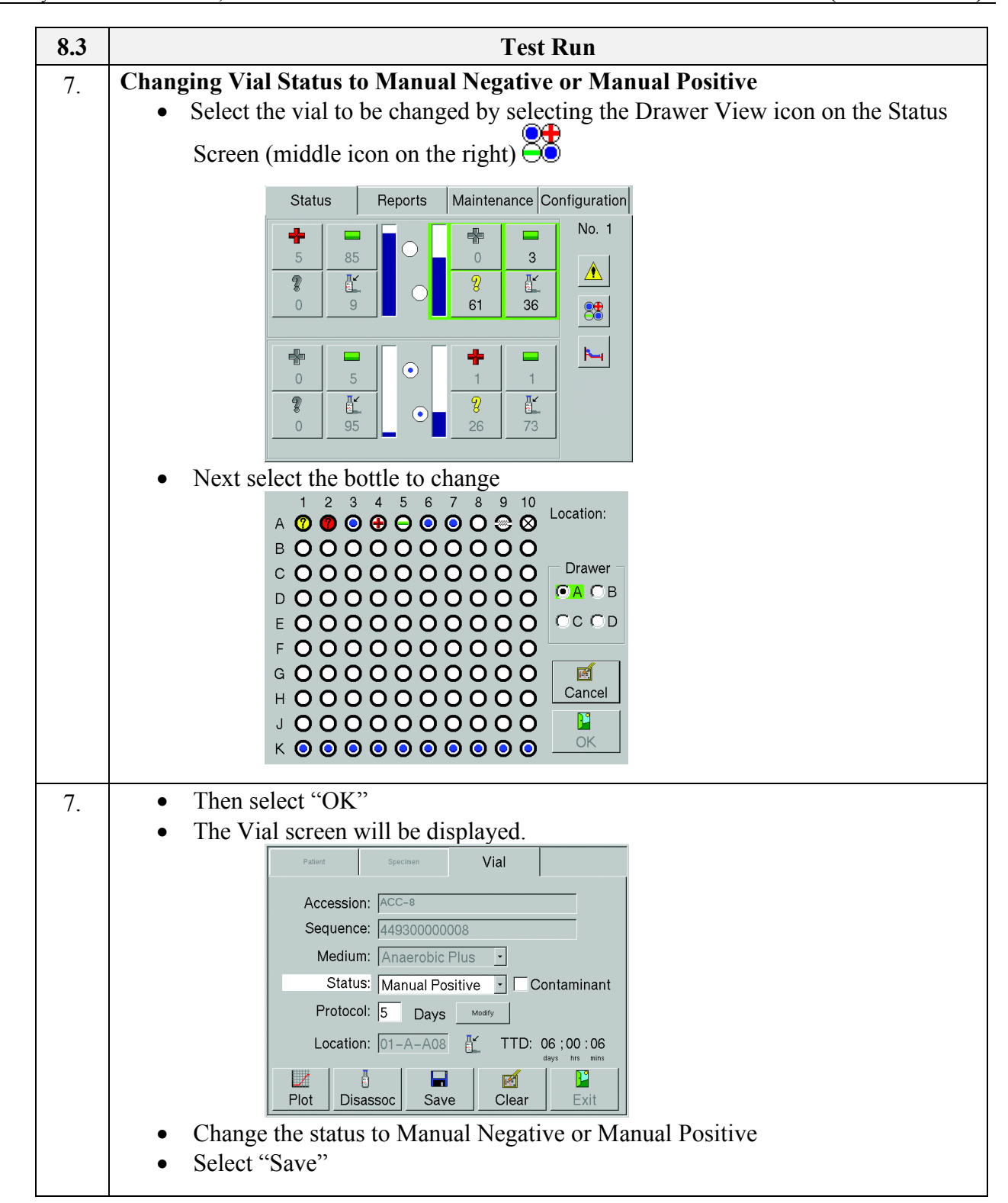

#### 9. CALCULATIONS

N/A

#### **10. REPORTING RESULTS AND REPEAT CRITERIA**

#### **10.1** Interpretation of Data

All data is interpreted by the instrument's computer system.

#### 10.2 Rounding / Units of Measure / CRR

N/A

#### 10.3 Review Patient Data

Review patient results for unusual patterns, trends or distributions in patient results. Those would include: an unusually high percentage of positive or negative culture results, a high number of false positive bottles, or a high recovery rate of an unusual organism. Computer aided tools should be used when available.

#### **10.4** Repeat Criteria and Resulting

N/A

#### **10.5** Reporting in the LIS

#### A. Blood Culture Order Sections

- 1. The Blood culture test code is XBLC Code XBLC consists of:
  - SDES specimen description
  - SREQ special request, Notes:
    - This is usually a "HIDE" test, which doesn't display on reports unless a special request is added
    - If the blood culture was collected using a Steripath device, then the 33 digit Steripath device number is noted here. Steripath devices are ONLY used in the Emergency Dept.
  - IDST ID & Sensitivity (This will be defaulted with "HIDE" as the result. It will be changed to "has been added" if the culture is positive.)
  - CULT culture result (This will either be resulted as No Growth on the negative cultures or be resulted with the Gram Stain results on the positives)
  - RPT report status (Pending, Preliminary, or Final)
- 2. The test code **does not include** an individual test code for gram stain.

#### **B.** Positive Gram Stain: First Positive Bottle of a Set

- 1. Print the Workcard
  - a. Log in to Sunquest GUI. Click on "Micro Result Entry" and enter the accession number in the "Value" field. Press enter or click "Search". To search for the specimen by a different identifier, click the arrow for the drop down menu on the "Lookup by" field and search by name, medical record number, etc.

|              | Contraction of the second second seco | = = ×                                    |
|--------------|----------------------------------------------------------------------------------------------------|------------------------------------------|
|              | Data entry mode                                                                                                    | User profile                             |
|              | Select mode Specimen Mode                                                                                                    | Tech code(s) 102                         |
| Lookup by    |                                                                                                    | Lab location WASHINGTON ADVENTIST HOSPI  |
|              | Data search                                                                                                    |                                          |
|              | Lookup by Accession Number Value                                                                                                    | Search                                   |
|              | To fill the list, enter a lookup value and click the Search outton.                                                                                                    |                                          |
| []           | Accessio Patient Hanner Patient Hanner Collect Danner Collect Order Codes                                                                                                    |                                          |
| Value field  |                                                                                                    |                                          |
|              |                                                                                                    |                                          |
|              |                                                                                                    |                                          |
| (            | Accession / Battery list                                                                                                    |                                          |
|              | To fill the list, enter a lookup value and click the Search button.                                                                                                    |                                          |
|              | Collect Date / Til Bacelive Date / Til Accession Order Co. Order Modifi Specimen Descripti Direct Ev                                                                                                    | Culture Resul Report Stat Not Validation |
|              | Concerbaterrini necelle baterrini necelle site. Order com order nountil opcennen beschptill breet Exil                                                                                                    |                                          |
|              |                                                                                                    |                                          |
| Accession/   |                                                                                                    |                                          |
| Battery List |                                                                                                    |                                          |
| Dattery List |                                                                                                    |                                          |
|              |                                                                                                    |                                          |
|              |                                                                                                    |                                          |
|              |                                                                                                    | / Select                                 |
|              |                                                                                                    |                                          |
| Ň            |                                                                                                    |                                          |
|              |                                                                                                    | Teres (Teres                             |

- b. The accession data will appear in the lower part of the screen in the "Accession/Battery List". If the highlighted accession is the correct one, press **enter**, or click on it, or press **ALT + S**.
- c. System will display the result entry screen. The screen opens automatically to the "Culture Entry" tab.
- d. Click on the Misc Updates tab.

| W1599                                                                                         | Blood (                            | Culture                                                                         |                                          |             | Ord/             | att 1 (⁄)       | CACCIABEVE,NI |
|-----------------------------------------------------------------------------------------------|------------------------------------|---------------------------------------------------------------------------------|------------------------------------------|-------------|------------------|-----------------|---------------|
| Collect dt/tm<br>Receive dt/tm                                                                | 02/10/2021 1344<br>02/10/2021 1354 | Spec req<br>Report                                                              | ipec req HIDE Ord cmt (<br>Report Prelim |             | cmt ( <u>+</u> ) |                 |               |
| Spec desc                                                                                     | BL                                 | Transport<br>Ord loc                                                            | 0.2 hours<br>TEST                        | Ord mod (-) |                  |                 |               |
| Direct Exam Culture Entry Susceptibility Online Biotype Misc. Updates Billing Other Tests (]) |                                    |                                                                                 |                                          |             |                  | Other Tests (]) |               |
| Setup date Setup țime                                                                         |                                    |                                                                                 |                                          |             |                  |                 |               |
| Test                                                                                          | Result Code/Free Text              | Descrip                                                                         | bion                                     |             | Group            | Correcti        | on Statement  |
| SDES                                                                                          | BL                                 | BLOOD                                                                           |                                          |             |                  |                 |               |
| SREQ                                                                                          | HIDE                               | <do no<="" td=""><td>t report&gt;</td><td></td><td></td><td></td><td></td></do> | t report>                                |             |                  |                 |               |
|                                                                                               |                                    |                                                                                 |                                          |             |                  |                 |               |

e. Double click on the SDES result and change BL to BLUD

#### **IMPORTANT:**

The site of draw, if available, is noted after "BL-". When changing the specimen description to **BLUD**, include any free text that is reported after the **BL**.

*Example:* If "BL-;right arm" is shown, then change to "BLUD-;right arm". This information is important to physicians and Infection Prevention in determining if a positive blood culture is a contaminant or not.

f. Press tab three (3) times to get out of the field. A message will appear that reads :

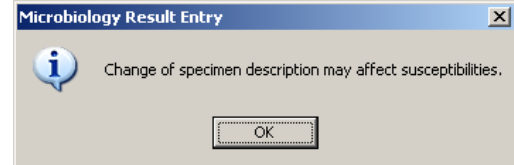

- g. Click OK.
- h. Select Save and
- i. Select Save again to exit.
- j. From the Sunquest GUI screen go to Order Entry
- k. Change "Lookup by:" to Accession Number
- 1. In the "Value" field, enter the accession number of the XBLC
- m. Click Search
- n. Click **Select** or ALT+C
- o. Click "**Reprint Labels**" or ALT+L

|                           | Review   | Assign Acc | Assign HIS | Reassign Acc(2)   |  |
|---------------------------|----------|------------|------------|-------------------|--|
| Save Clear Reprint Labels | Retransm | it Results | Results    | Exit <u>H</u> elp |  |

- p. Click "Select All" or ALT+S
- q. Click "**Print**" or ALT+P
- r. Click "OK"
- s. **Exit.** After saving this, XBLC will generate Micro work cards. These are used to label the plates and worksheet with the Sunquest barcode label and for two technologists to record their codes and gram stain results.
- t. Label plates with barcode labels (do not cover media type) and write the type of bottle (AER, ANA, or PEDS), date plated, and tech code near the bottom edge of the plate where it will not be covered by labels. Use a pencil to label a slide with accession number, patient last name, type of bottle (aer, ana, ped) and date positive.
- 2. Enter the ID and Susceptibility Note
  - a. From the "Microbiology Result Entry" screen, Click on the Direct Exam tab.
  - b. Arrow up to Observation line 1. (It will be default resulted as HIDE)
  - c. Press H (TADD) which will expand to "Has been added."
  - d. DO **NOT** enter your gram stain results at this time.
    - Note: Blood culture gram stain results are entered under the "Culture Entry" tab.
  - e. Tab down to an empty observation field.
  - f. Select **Save** to exit **or** click the **Culture Entry** tab to continue with entering gram stain results.

| <u>TABS-</u><br>Direct Exam<br>Culture Entry<br>Misc. Updates | Itst skull korp Konkt Kany           Itst skull korp Konkt Kany           Itst skull korp Konkt Kany           Itst skull korp Konkt Kany           Itst skull korp Konkt Kany           Itst skull korp Konkt Kany           Korp Konkt Kany           Korp Konkt Kany           Kong Konkt Kany           Kong Kong Konkt Kany           Kong Kong Kong Kong Kong Kong Kong Kong |                         |
|---------------------------------------------------------------|----------------------------------------------------------------------------------------------------|-------------------------|
| Observation<br>Fields                                         | Verte     Note     100       Verte     Note     100       Verte     Note                                                                                                    |                         |
|                                                               | Belanc Chemosteren)     ID and serve (2)       Price creder(2)     1. Hos been added                                                                                                    | ID and Sensi<br>Comment |
|                                                               |                                                                                                    | Save Gancel Sear Esti   |

# 3. Perform BCID - Refer to BCID SOP (BioFire<sup>®</sup> FilmArray<sup>®</sup> Blood Culture Identification (BCID) Panel) for ordering and performing

- 4. Perform Gram Stain
- 5. Compare Gram Stain morphology with BCID instrument report, if any targets are detected.
  - If consistent, then report out gram stain.
  - If gram and ID do not correlate, then review gram stain again with another tech to make a determination. If needed consult with Group Lead/Tech in Charge.
- 6. Result the Gram Stain
  - a. From the "Microbiology Result Entry" screen, click on the **Culture Entry** tab. **Note**: Only gram stains for Blood Cultures are resulted in this field, result all other gram stains under the "Direct Exam" tab.
  - b. Enter the gram stain result on the first observation line. One observation per line (one organism). Do <u>NOT</u> go to the <u>Direct Exam</u> tab to result the Gram Stain.
  - c. After you have entered gram stain result, tab down to the next observation line.
  - d. If a BCID is performed then select the "." key. The "." key will populate BCIDP (BCID testing performed) as the observation. You can also press the ";" key (this takes you off the keyboard) and type in BCIDP. Then tab down to the next observation line.
  - e. Type the following:
    ;CBACK<tab>;; (Nurse or Dr.'s first and last names) on (month, day, and time), by (tech code). This will expand to "Called to and read back by:"
  - f. Notify the appropriate nurse or doctor and document the call.
  - g. Press the "/" to finalize the culture. This will finalize the gram stain, and another order will be added to enter the ID and Susceptibility results.

- h. Click on Save or press ALT+ S.
- i. Write the gram stain result on each plate.
- 7. Notification
  - a. Positive Blood Cultures must be called to a nurse or doctor 24 hours a day, 7days a week
  - b. Inpatient results are called to the floor.
  - c. Outpatient results are called to the doctor's office during office hours and to the physician on call after hours.
  - d. ER patients who have been discharged are called to the ER charge nurse.
  - e. The first positive report on all positive gram stains must be called to the nurse or physician **BY A TECHNOLOGIST**.

#### ALL POSITIVE GERMANTOWN EMERGENCY CENTER GRAM STAINS MUST BE CALLED TO THE CHARGE NURSE AT THE SGMC EMERGENCY DEPT TO ENSURE TIMELY FOLLOW UP.

Positive gram stains and cultures for both GEC and SGMC ER patients, not admitted, are called and faxed to the SGMC ER charge nurse.

- 8. Order the ID and Susceptibility
  - a. The identification and susceptibility test code MUST BE ORDERED ON THE ORIGINAL BLOOD CULTURE ACCESSION NUMBER.
  - b. Log into Sunquest GUI/Order Entry and enter the accession number for the positive bottle.
  - c. Add test code **XIDS** for a positive aerobic bottle or pediatric bottle and /or test code **XIDSN** for a positive anaerobic bottle.

|    | Oro | der Codes        | Sch | ed <u>u</u> le Orders |     |  |  |  |  |
|----|-----|------------------|-----|-----------------------|-----|--|--|--|--|
|    | Ord | er <u>e</u> ntry |     |                       |     |  |  |  |  |
|    |     | Order Cod        | e 0 | rder Descripti        | ioi |  |  |  |  |
|    |     | XBLC             | В   | lood Culture          |     |  |  |  |  |
| n) |     | XIDS             | 9   |                       |     |  |  |  |  |
| 1  |     |                  |     |                       |     |  |  |  |  |
|    |     |                  |     |                       |     |  |  |  |  |
|    |     |                  |     |                       |     |  |  |  |  |

d. Click on SAVE and then SAVE again

# Note: THIS IS THE *ONLY* CIRCUMSTANCE WHERE ADDING ADDITIONAL MICROBIOLOGY ORDERS TO THE SAME ACCESSION NUMBER IS ALLOWED.

9. Order BCIDA (Aerobic Bottle) or BCIDN (Anaerobic Bottle) under a NEW accession number. Refer to **BioFire<sup>®</sup> FilmArray<sup>®</sup> Blood Culture Identification (BCID) Panel** procedure.

#### C. Positive Gram Stain: Second Positive Bottle of a Set

1. If the gram stain result is the same as the first bottle **in the set**, there is no need to call the unit. Enter the gram stain result and tech ID on the worksheet only.

#### Note: DO NOT PERFORM ANOTHER BCID

- 2. If the Gram stain result from the second bottle of a set is the same as the result from the first bottle **of the set**, a second read by another technologist is not required. Document the Gram stain result and tech ID on the worksheet and document the result and that the previous bottle was positive with same result.
- 3. Order the ID and Susceptibility on the same accession number using Test code **XIDS** for aerobic or pediatric bottles or **XIDSN** for anaerobic bottles. Refer to steps in B.5 above.
- 4. Label plates with barcode labels (do not cover media type) and write the type of bottle (AER, ANA, or PEDS), date plated, and tech code near the bottom edge of the plate where it will not be covered by labels. Follow procedure for sending plates.
- If the Gram stain is different from the bottle previously reported, result the gram stain in Sunquest. Use code ADD (Addendum report) and free text "gram stain of additional bottle in set". CALL all Addended results and document. Refer to steps in B.4 above. Note: PERFORM ANOTHER BCID

Order BCIDA (Aerobic bottle) or BCIDN (Anaerobic bottle)

#### D. Positive Gram Stain: Second Set from a Patient Drawn on Same Day

1. If the Gram stain result from a **second set** is the same as the result from the first set **of blood cultures from the same patient drawn on the same day,** there is no need to call the unit a second time.

Note: DO NOT perform another BCID

2. If the Gram stain result from a subsequent set is the same as the result from a **previous set on the same patient**, a second read by another technologist is not required. Document the Gram stain result and tech ID on the worksheet and document that the previous set was positive with the same Gram stain result and record the accession number of the previous set. Result the Gram stain in Sunquest. Refer to steps in B.4 above.

If the Gram stain result is different than reported on the previous set, follow the procedure in **B**. **Positive Gram Stain: First Positive Bottle of a Set** 

#### Note: PERFORM ANOTHER BCID

Order BCIDA (Aerobic bottle) or BCIDN (Anaerobic bottle)

Order the ID and Susceptibility using Test code **XIDS** for aerobic or pediatric bottles or **XIDSN** for anaerobic bottles. Refer to steps in B.5 above.

#### E. Prepare Plates for Sendout

- 1. One set of blood culture plates per biohazard bag.
- 2. Be sure to file the worksheet (which should include the gram stain results and tech codes of the two techs who read the slide) and the gram stain slide in established area.
- 3. Plates are to be placed in the incubator until courier arrives for pickup.
- 4. Positive blood culture bottles are to be maintained at room temperature at the site reading the gram stain until the organism and sensitivity have been finalized by the reference site.
- 5. Place BCID instrument printout in bag along with plates
- 6. Give bag to accessioning staff to perform ROB and FES.

#### F. Overdue Log

- Test codes **XIDS and XIDSN** are defined to worksheet **XBLC**. The number of days overdue is 6 days on this worksheet.
- Test codes **BCIDA** and **BCIDN** are defined to worksheets SIM2 and WIM2. There are no days overdue on the worksheet since testing would be performed at time of ordering.

#### **11. EXPECTED VALUES**

#### 11.1 Reference Ranges

No growth

#### 11.2 Critical Values

All positive blood cultures are critical values. The technologist reading the gram stain is responsible to make the first call to the unit/physician following the Laboratory Critical Value policy.

#### 11.3 Standard Required Messages

None established

#### **12.** CLINICAL SIGNIFICANCE

The detection of microorganisms in a patient's blood has diagnostic and prognostic importance. When bacteria multiply at a rate that exceeds the capacity of the reticuloendothelial system to remove microorganisms, bacteremia results. Bacteria usually enter the blood from extravascular sites via lymphatic vessels. Direct entry of bacteria into the bloodstream occurs as well with intravascular infections, such as infective endocarditis, infected arterio-venous fistulas, mycotic aneurysms, suppurative phlebitis, infected IV catheters, and infected indwelling arterial catheters. The clinical pattern of bacteremia can be transient, intermittent, or continuous, and bacterial sepsis constitutes one of the most serious infectious diseases. The expeditious detection and identification of blood-borne bacterial pathogens is one of the most important functions of the diagnostic microbiology laboratory.

#### **13. PROCEDURE NOTES**

- If *Francisella* is suspected, recovery (once plated) may require increased incubation time (up to 5 days).
- Blood cultures submitted for the isolation of *Brucella* sp. received in BACTEC <sup>™</sup> bottles should be held for at least 10 days. Open a drawer, scan the bar codes, before inserting the vial, select MODIFY on the Vial Entry Screen, change the Protocol to 10 days, select "OK", then insert the vial. Terminal subcultures on BAP should be performed on negative blood cultures prior to discard. Subculture plates should be held for at least 7 days.

| √<br>4<br>5 | Modify Protocol Touch the arrow keys to modify the protocol length: | ୍ଷ<br>C |
|-------------|---------------------------------------------------------------------|---------|
|             | OK Cancel                                                           |         |

- FDA status: Cleared
- Validated test Modifications: None

#### 14. LIMITATIONS OF METHOD

#### 14.1 Analytical Measurement Range (AMR)

Qualitative test, reported as No Growth or bacteria (genus and/or species) isolated.

14.2 Precision

Not applicable

#### 14.3 Interfering Substances

• Although the BACTEC <sup>™</sup> Plus Aerobic/F Medium and the BACTEC <sup>™</sup> Peds Plus Medium contain resins to counter-act the activity of antimicrobials, neutralization is dependent upon dosage levels and timing of specimen collection. Antimicrobial therapy initiated prior to the collection of specimens may result in a false negative culture.

#### 14.4 Clinical Sensitivity/Specificity/Predictive Values

- Refer to the package insert and data on file.
- Although the BACTEC <sup>™</sup> Plus Aerobic/F Medium and the BACTEC <sup>™</sup> Peds Plus Medium may support *Candida* spp. and some rapid growing *Mycobacterium* spp., media specific for the recovery of fungus and mycobacteria are recommended.
- Some fastidious organisms, such as *Haemophilus* species, require growth factors, such as NAD or V factor, which are provided by the blood specimen itself. If the blood specimen volume is less than 3.0 mL, or if a non-bloody body fluid is submitted in BACTEC<sup>™</sup> bottles, an appropriate supplement maybe required for recovery of these organisms. BACTEC<sup>™</sup> brand FOS<sup>™</sup> (Fastidious Organism Supplement) or sterile whole human blood may be used as nutritional supplements.
- Also see Section 13 Procedure Notes.

#### **15. SAFETY**

Refer to the safety manuals and Safety Data Sheet (SDS) for detailed information on safety practices and procedures and a complete description of hazards.

Additional blood culture safety instructions:

- Appropriate Personal Protective Equipment (PPE) must be worn at all times when handling blood culture specimens. Lab coat and gloves must be worn when loading or unloading the BACTEC<sup>™</sup> instrument. The use of face shields for handling inoculated blood culture bottles is optional.
- Blood culture bottles should be handled with care at all times. The bottle necks are susceptible to breakage if they are struck against another object. Take extra care when loading or unloading bottles from the BACTEC<sup>™</sup> instrument since you will be grasping the neck of the bottles to perform these steps.
- All Gram stains prepared from Blood culture bottles must BE PROCESSED IN A BSC. This includes the following:
  - Always use a subculture device to perform subculture and slide preparation. (Refer to section 8.3.2.D.) Never use a standard syringe with needle attached.
  - Prepare slide for Gram stain and allow to completely air dry while still under the BSC. Heat fix or methanol fix slides under BSC prior to removal from hood. **NOTE**: Methanol fixation may be accomplished by dipping dried smear in a Coplin jar of methanol, and then allowing to air dry. Ensure that the Coplin jar is not placed near incinerator.
- Subculture bottles and inoculate plates while in the BSC.
- For disposal place bottle into biohazard sharps container or suitable impermeable biohazard container.
- Handle all subcultures from blood cultures, which exhibit colony morphology or Gram stain appearance not readily familiar or typical of *Bacillus anthracis*, *Francisella tularensis*, *Yersinia pestis*, *Brucella sp.*, *Neisseria meningiditis*, *Mycobacterium sp.*, or the hyphal form of molds, in a BSC until uncommon virulent pathogens have been ruled out. Plates should be sealed with tape and or put into biohazard bags during incubation to avoid unnecessary exposure.
- If Gram stain of blood culture bottle shows large gram positive bacilli, small gram negative coccobacilli, gram negative diplococci, beaded gram positive bacilli, or hyphal elements, seal the subculture plates with laboratory film or tape closed. All handling of subcultures from these bottles are to be performed in a BSC until virulent pathogens can be ruled out.

## Report all accidents and injuries to your supervisor or the Environmental, Health and Safety Manager/Specialist.

#### **16. RELATED DOCUMENTS**

Critical Values, Laboratory policy Gram Stain, Microbiology procedure Blood Culture Protocol, Phlebotomy procedure Video Microscope (NetCam), Microbiology procedure FES, Processing Microbiology Orders, Specimen Processing procedure Current package inserts for BD BACTEC ™ Plus Media BACTEC FX Maintenance Log (AG.F457) Positive Blood Culture Worksheet (AG.F211) Microbiology Stain Referral and Consult Form (AG.F555)

#### **17. REFERENCES**

- BACTEC<sup>™</sup> Plus Aerobic/F and Plus Anaerobic/F Culture Vials Insert. Rev. PP-088 (2008/01) BD Diagnostics.
- BACTEC<sup>™</sup> Peds Plus/F Culture Vials Insert.Rev. PP-091(2008/01). BD Diagnostics.
- BACTEC FX System User's Manual. Document Number 8005110 (2015/06). BD Diagnostics.
- Dunne, W.M., F.S. Nolte, and M.L. Wilson. 1997. Cumitech 1B, Blood Culture III. Coordinating ed., J. Hindler. American Society for Microbiology. Washington D.C.
- Isenberg, H.D., Editor-in-Chief. 2004. Clinical Microbiology Procedures Handbook. American Society for Microbiology. Washington D.C.
- Miller, J.M., H.T. Holmes, and K. Krisher, General Principles of Specimen Collection and Handling. In Murray, P.R. *et al.* Manual of Clinical Microbiology 8<sup>th</sup> ed., p. 59-60. American Society of Microbiology Press Washington DC.
- Murray, P.R., E.J. Baron, J.H. Jorgensen, M. L. Landry and M.A. Pfaller. 2007. Manual of Clinical Microbiology, 9th ed., American Society for Microbiology, Washington, D.C.

| Version | Date     | Section      | Reason                                                                                                    | Reviser   | Approval |  |
|---------|----------|--------------|----------------------------------------------------------------------------------------------------|-----------|----------|--|
| 1       | 2/22/21  | 4.1, 8.3     | Added CNA agar                                                                                                    | M Sabonis | R Master |  |
|         |          | 10.5         | Updated screen shots                                                                                                    |           |          |  |
|         |          | 10.5 B-6.b,c | Gram stain reporting-removed reference to<br>"cell type + quantity" and "noted all<br>observations"                          |           |          |  |
| 1       | 2/22/21  | 10.5 B,C,D   | Updated to include BCID                                                                                                    |           |          |  |
| 1       | 2/22/21  | 10.5 E,F,G   | Removed ROB and FES. Added put BCID<br>printout with plates, deliver to<br>accessioning. Added worksheets for<br>BCIDA/BCIDN | M Sabonis | R Master |  |
|         |          | 19           | Updated labeling from 1-4 to A-D                                                                                             |           |          |  |
|         |          | Add. C       | Updated for BCID                                                                                                    |           |          |  |
| 2       | 10/12/21 | 8.3, 6-B,9   | Added worksheets, by site, to use when performing Sunquest MNG                                                               | M Sabonis | R Master |  |

#### **18. REVISION HISTORY**

#### **19. ADDENDA**

| Addendum | Title                                     |
|----------|-------------------------------------------|
| А        | ITL Safety SubCulture Unit Quick Guide    |
| В        | Microbiology Blood Culture Keyboard       |
| С        | Positive Blood Culture Work Up Flow Chart |
| D        | Anonymous Vial Resolution                 |

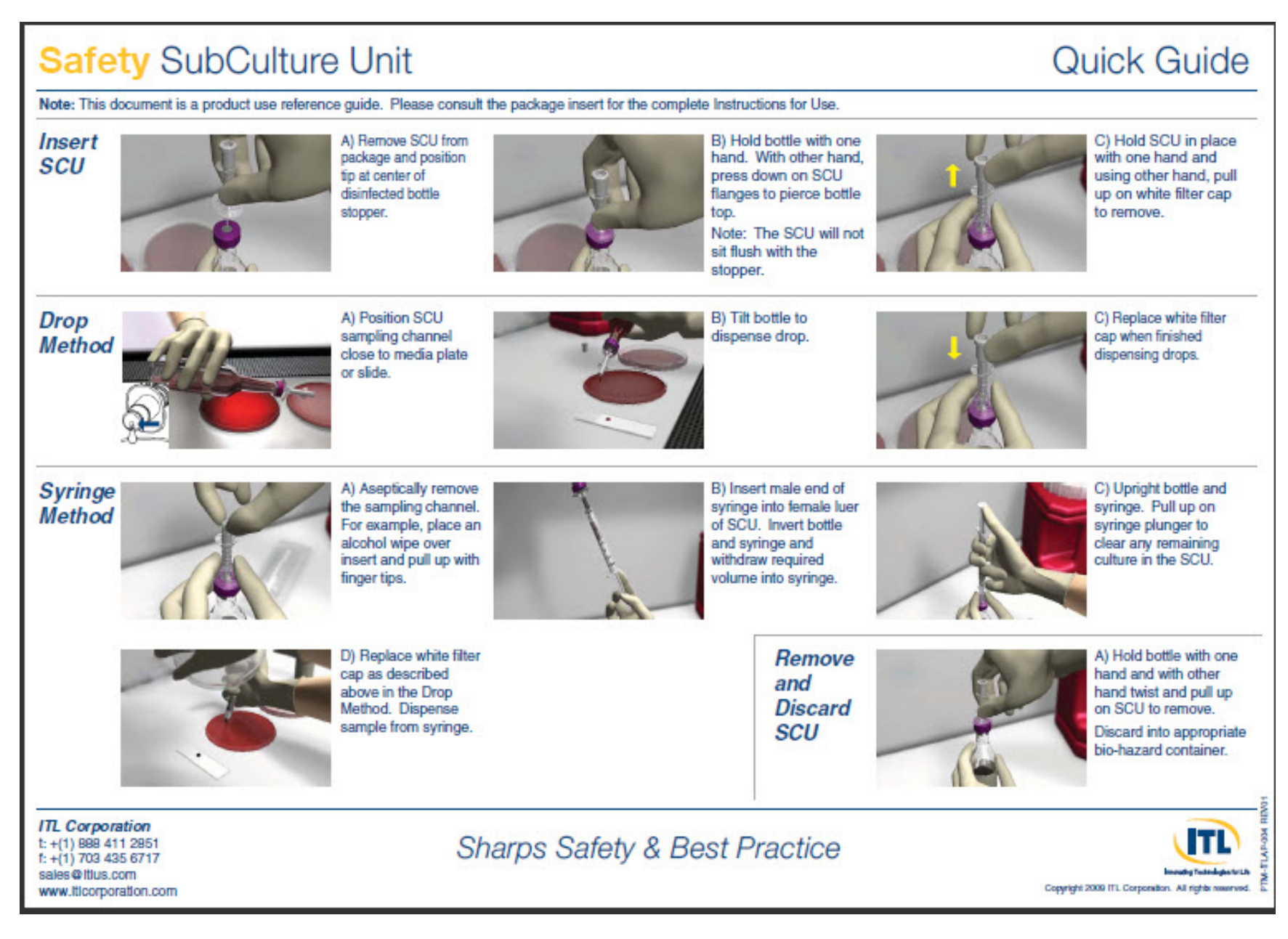

### Safety SubCulture Unit

### Tips & Tricks

#### **General Guidelines**

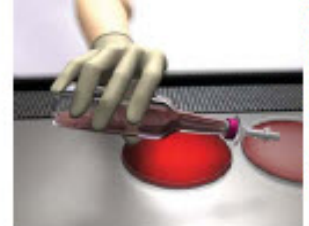

Tilt bottle to smaller angle (approx. 30-45 degrees) above horizontal for better control of drop size and speed.

Note: Gaseous samples tend to flow more quickly.

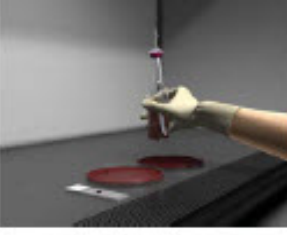

Prepare to upright bottle quickly to cut off the drop size and rate.

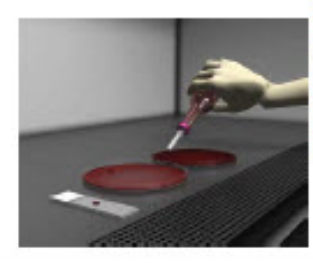

When dispensing to a series of slides or other media, dispense drops sequentially without uprighting the bottle between drops.

#### **Resin Media**

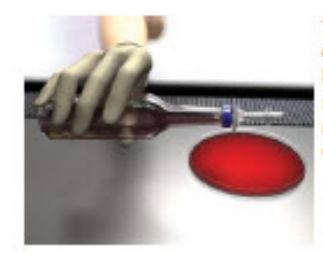

To reduce potential clogging, turn the bottle horizontal allowing the resin to settle along the side of the bottle prior to dispensing drops.

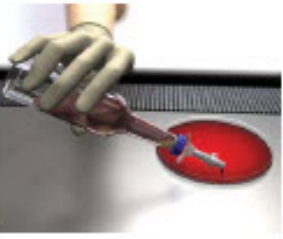

Increase the angle of the bottle to dispense drops.

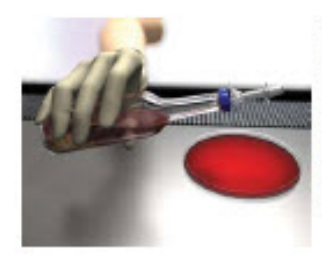

If resin obstructs the SCU tip inside the bottle, tilt the wide end of the bottle downward to clear the resin from the tip. Allow the resin to settle along the side of the bottle prior to dispensing additional drops.

#### **Charcoal Media**

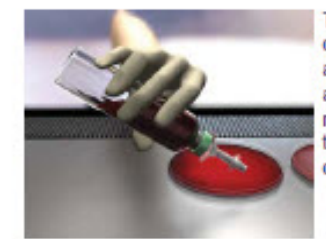

To reduce potential clogging, tilt the bottle approx. 30-45 degrees above horizontal. Do not invert the bottle, as this may increase clogging.

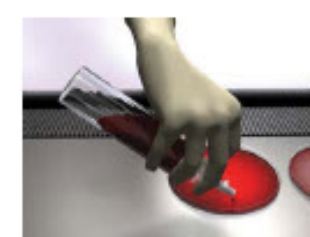

cleared by gently pressing the base of the SCU against the septum while the bottle is at a slight angle.

Clogging may be

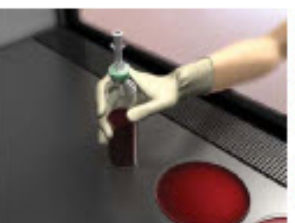

Clogging may also be cleared by replacing the SCU filter cap and gently tapping the base of the bottle on a counter.

An alternative is to use the syringe method.

ITL Corporation t: +(1) 888 411 2851 f: +(1) 703 435 6717 sales@ttlus.com www.ttlcorporation.com

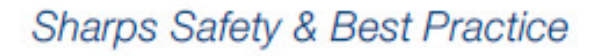

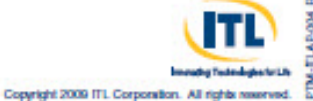

#### Addendum B

#### BLOOD CULTURE KEYBOARD Result / Modifier Keys

[used for resulting XBLC, except Direct Exam tab]

| ESC           | F<br>E<br>M<br>X | <sup>F1</sup><br>EXIT<br>ИАILI<br>Қ | BO                | F2      |          | F3              |          | F4                                                           | F5 |                  | F6             |                     | F7             |          | F           | 8                       | F         | 9         | F        | 10                    | F1<br>E2              | 1<br>KIT      |   | F12  |    |
|---------------|------------------|-------------------------------------|-------------------|---------|----------|-----------------|----------|--------------------------------------------------------------|----|------------------|----------------|---------------------|----------------|----------|-------------|-------------------------|-----------|-----------|----------|-----------------------|-----------------------|---------------|---|------|----|
| !<br>1<br>RAR | !<br>1<br>RARE   |                                     | ) #<br>3<br>W MOD |         | £<br>DD  | \$<br>4<br>MANY |          | %         ^           5         6           NOCO         NTY |    | 8<br>7<br>HY     | &<br>7<br>HYPH |                     | *<br>8<br>YPSU |          | (<br>)<br>T | )<br>0<br>[ <b>GNCB</b> |           | -         |          | +                     | I<br>S                | Back<br>Space | • |      |    |
|               | Q<br>CLUE        |                                     | W<br>WB           | /<br>CS | EP.      | IT              | R<br>RBC | T<br>T<br>T<br>T<br>T<br>T                                   | C  | Y<br>YST         | Г              | U<br>GPF            | R              | I<br>GNR |             | O<br>NOS                | 5 1       | P<br>POSI | Γ        | { / [<br>J <b>NIN</b> | }<br>INV              | ]<br>/AL      | \ |      |    |
|               |                  |                                     |                   | Р       | A<br>CPR | G               | S<br>PRD | D<br>GNDC                                                    | BC | F<br>G <b>PR</b> | GP             | G<br>CN             | H<br>GP        |          | J<br>CHA    | IN                      | K<br>CLUS | ST        | L<br>PAR | C                     | ;<br>DTHR             | ٢             |   | ENTE | ER |
|               | Z<br>INTRA       |                                     | RA                | EX      | X<br>TRA | (               | C<br>GNC | V<br>GVCI                                                    | 8  | B<br>GVR         |                | N<br>ng<br>n<br>HID | E              | M<br>GNC | B           | ,                       |           | BC        | ÎDP      | PR                    | /<br>fnl<br>?<br>&EVR |               |   |      |    |

#### Addendum C

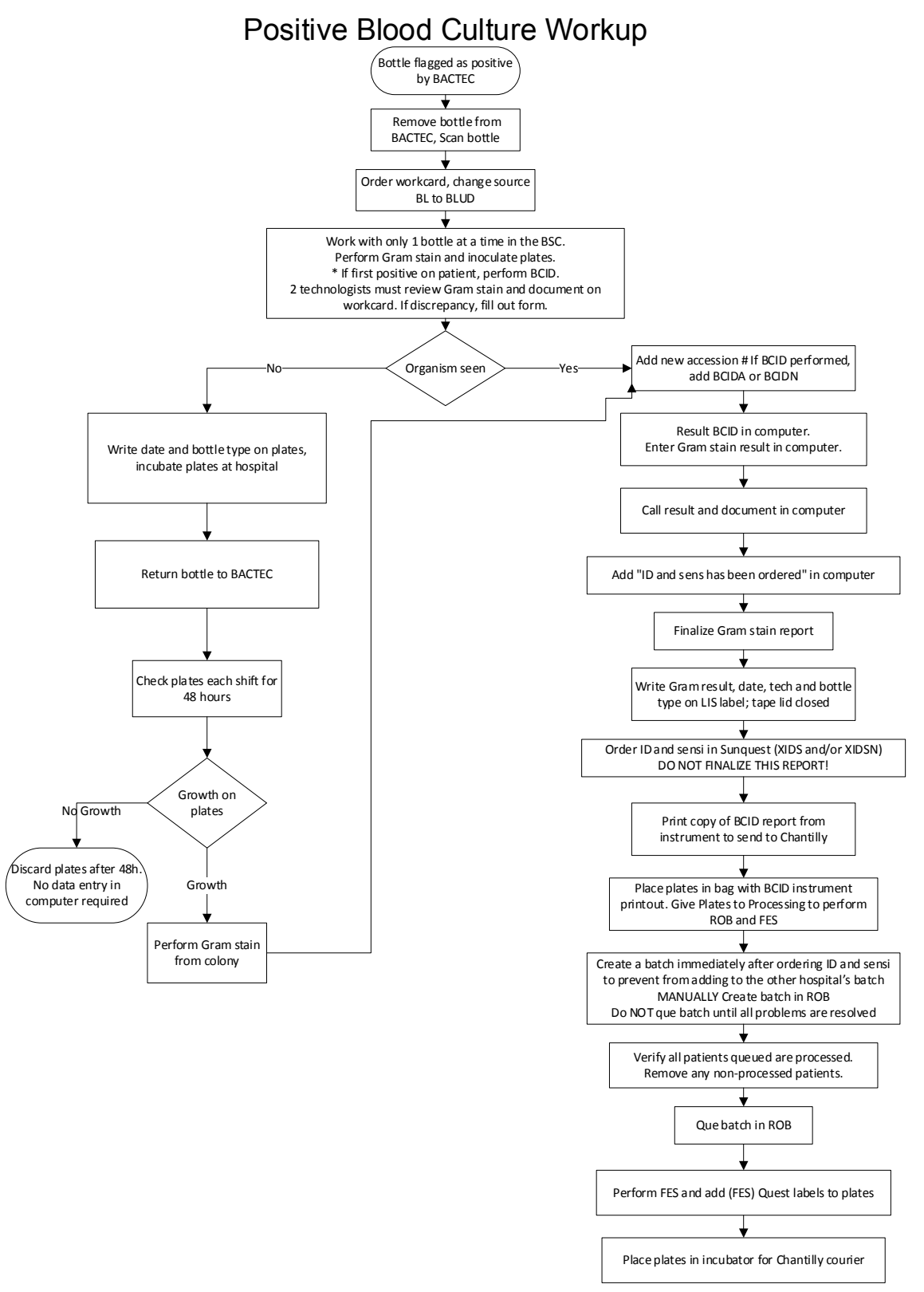

#### Addendum D

#### Anonymous Vial Entry

Vials can be placed into available (GREEN indicator) stations without being scanned into the instrument; however, THIS SHOULD NEVER BE DONE. If no Sunquest accession bar code is available, scan the bottle bar code (sequence number) before inserting in the instrument. This becomes an Orphan vial.

Vials that are not scanned into the instrument are called "anonymous" vials.

Anonymous vials are indicated with a yellow question mark  $\frac{3}{2}$  on the Status Screen or a yellow light above the station.

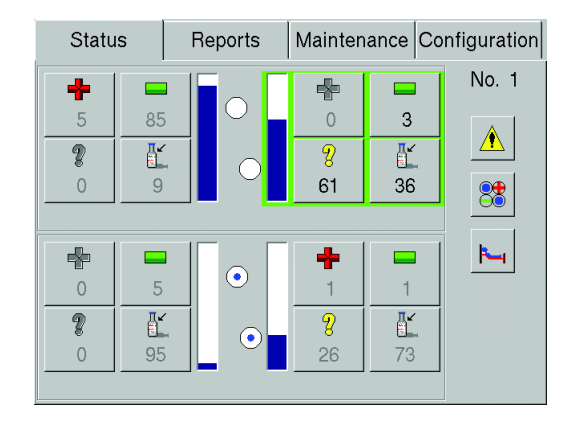

Anonymous vials are recognized by the instrument when they are placed in stations, but are assigned an "unknown" medium type and the default protocol of 5 days. Anonymous vials are evaluated with general positivity criteria. They cannot use the specific positivity criteria tied to the characteristics of the medium since the instrument does not know the medium type, therefore growth detection may be delayed.

#### **RESOLVING ANONYMOUS VIALS**

#### **ID** Anonymous Vials

- 1. Select a drawer that has anonymous stations and open that drawer
- 2. Anonymous vials are indicated with a FLASHING YELLOW or FLASHING YELLOW/RED alternating station light.
- 3. Select Identify Anonymous on the Status Display by pressing the yellow  $\frac{3}{2}$ .

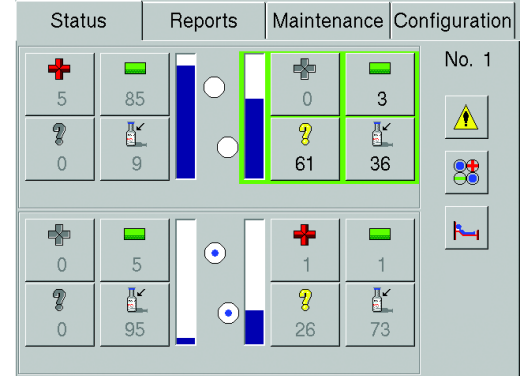

4. The ID Anonymous screen is displayed.

| A                       | ID Anor                                             | Dra    | wer A  |                               |
|-------------------------|-----------------------------------------------------|--------|--------|-------------------------------|
| Acce<br>Sequ<br>Me<br>S | ession:<br>uence:<br>edium:<br>Status:<br>otocol: 0 |        | + 4    | 17<br>7 8 13<br>8 <b>O</b> 71 |
| Last L                  | ocation:                                            |        | TIP: 0 | 00 ; 00 : 00<br>lays hrs mins |
| Discard                 | Return                                              | Rescan | Save   | Exit                          |

- 5. Scan the vial sequence (bottle) bar code label
- 6. The medium, default Protocol, and Time in Protocol are automatically entered.
- 7. Scan or enter the Sunquest accession number
- 8. Place the vial in the FLASHING GREEN station (station from which vial was pulled)
- 9. Three beeps are heard when all Anonymous Vials have been identified.

### NOTE: Once an anonymous vial has been placed in the instrument, do not remove the vial and reenter it without identifying it (ID Anonymous activity).

If an Anonymous Vial is accidentally removed (anonymous workflow opens), the vial sequence must be scanned into the instrument before placing the vial back into the instrument.

- If vial is a Positive Anonymous, scan vial. Tap Save and remove.
- If an Anonymous Vial is removed and placed back into the instrument without scanning the vial sequence, the protocol is restarted for that vial.
- If an Anonymous Vial is removed and not identified, all electronic data is lost for that vial.